## Überprüfen der Firewall-Einstellungen

Aus Sicherheitsgründen muss die Firewall zwischen Rechner und Hausnetzt aktiviert sein. Um einen reibungslosen Betrieb zwischen Power PC und PC zu gewährleisten, ist die Firewall hier deaktiviert.

Es besteht die Möglichkeit, die Firewall nach Netzwerktyp zu deaktivieren. Hierbei muss aber darauf geachtet werden, dass nicht beide Netzwerkadapter mit demselben Netzwerktyp verbunden sind.

Einfacher ist es, die Firewall für jeden physikalischen Adapter, unabhängig vom verwendeten Netzwerktyp, zu (de-)aktivieren.

Dies kann in den erweiterten Firewall-Einstellungen erledigt werden. Der einfachste Weg dorthin ist eingeben des Begriffs "Firewall mit erweiterter Sicherheit" im Startmenü. Da für den Zugriff auf die Firewall administrative Rechte benötigt werden, sollten die erweiterten Firewall Einstellungen unter MiE geändert werden.

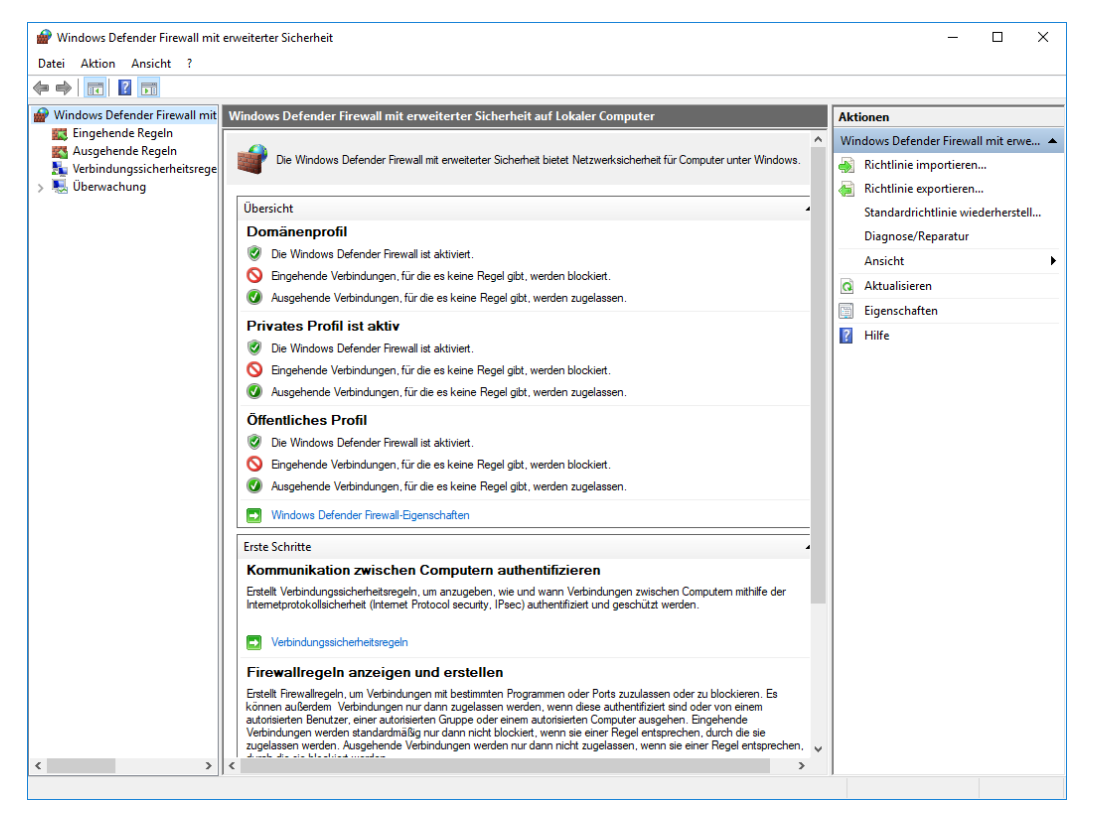

Abbildung 1 Windows Firewall mit erweiterter Sicherheit

In der Mitte des sich öffnenden Fensters findet sich der Link "Windows (Defender) Firewall-Eigenschaften". Über diese gelangt man in Abbildung 2. Hier kann für jeden Netzwerktyp über "Anpassen" die Firewall für jeden Adapter einzeln (de-)aktiviert werden. Dies Einstellungen sind für die drei Profile "Domänenprofil", "Privates Profil" und "Öffentliches Profil" identisch zu gestallten.

Die Einstellungen gelten global und müssen nicht für jeden Nutzer einzeln gesetzt werden.

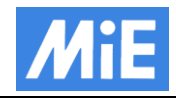

| Windows Defender Firewall mit erweiterter Sicherheit auf Lokaler X                                  |                         |                    |                         |            |           |  |  |  |  |
|----------------------------------------------------------------------------------------------------|-------------------------|--------------------|-------------------------|------------|-----------|--|--|--|--|
| Domänenprofil                                                                                       | Privates Profil Öffe    | ffentliches Profil |                         | IPsec-Eins | tellungen |  |  |  |  |
| Geben Sie das Verhalten für den Fall an, dass ein Computer mit einer<br>Firmendomäne verbunden ist. |                         |                    |                         |            |           |  |  |  |  |
| Status                                                                                              |                         |                    |                         |            |           |  |  |  |  |
| 🚽 🔐 F                                                                                               | irewallstatus:          | Ein (e             | mpfohl                  | npfohlen)  |           |  |  |  |  |
| -                                                                                                   | Eingehende Verbindunger |                    | Blockieren (Standard)   |            | dard) 🗸   |  |  |  |  |
|                                                                                                    | Ausgehende Verbindunge  |                    | Zulassen (Standard) 🗸 🗸 |            | ard) 🗸    |  |  |  |  |
| Geschützte Netzwerkverbindungen: Anpassen                                                           |                         |                    |                         |            |           |  |  |  |  |
| Einstellungen                                                                                       |                         |                    |                         |            |           |  |  |  |  |
| Geben Sie die Einstellungen an, die<br>das Verhalten der Windows Defender<br>Firewall steuem.       |                         |                    |                         |            |           |  |  |  |  |
| Protokollie                                                                                         | rung                    |                    |                         |            |           |  |  |  |  |
| Geben Sie die Protokollierungs-<br>einstellungen für die Problembehandlung<br>an.                   |                         |                    |                         |            |           |  |  |  |  |
|                                                                                                    |                         |                    |                         |            |           |  |  |  |  |
| OK Abbrechen Übernehmen                                                                             |                         |                    |                         |            |           |  |  |  |  |

Abbildung 2 Auswahlfenster Netzwerkprofile

Um die Firewall für einen Adapter zu deaktivieren, muss der Haken entfernt werden. Der andere Adapter wird weiterhin von der Firewall überwacht.

| P Windows Defender Firewall mit erweiterter Sicherheit                                                                                                    |                                                                                             |          | - 🗆 X                                |
|----------------------------------------------------------------------------------------------------|---------------------------------------------------------------------------------------------|----------|--------------------------------------|
| Datei Aktion Ansicht ?                                                                                                    |                                                                                             |          |                                      |
|                                                                                                    |                                                                                             |          |                                      |
| Provide the second second seco | rewall mit erweiterter Sicherheit auf Lokaler Computer                                      |          | Aktionen                             |
| Eingehende Regeln                                                                                                    |                                                                                             | ^        | Windows Defender Firewall mit erwe 🔺 |
| The Windows D                                                                                                    | Defender Firewall mit erweiterter Sicherheit bietet Netzwerksicherheit für Computer unter W | lindows. | 🛞 Richtlinie importieren             |
| > 🌉 Überwachung                                                                                                    | Windows Defender Firewall mit erweiterter Sicherheit auf Lokaler 🛛 🗙                        | _        | le Richtlinie exportieren            |
| Übersicht                                                                                                    | Devicement Privates Profil Officialistics Devid IDevic Controlling                          |          | Standardrichtlinie wiederherstell    |
| Domänenprofil                                                                                                    | Domanenpronii Trivetos Fronii Orientiiches Fronii Trisec-Einsteilungen                      |          | Diagnose/Reparatur                   |
| 🔮 Die Windows G                                                                                                    | Seschützte Netzwerkverbindungen für Privates Profil 🛛 🗆 🗙                                   |          | Ansicht                              |
| S Eingehende 1                                                                                                    | Aktivieren Sie die Kontrollkästchen der Verhindungen zu deren Schutz die                    |          | Aktualisieren                        |
| Ausgehende                                                                                                    | Windows Defender Firewall beitragen soll.                                                   |          | Eigenschaften                        |
| Privates Prot                                                                                                    | Netzwerkverbindungen:                                                                       |          | I Hilfe                              |
| 🥑 Die Windows                                                                                                    | ☐ Scintron-Link<br>✓ Ethemet                                                                |          |                                      |
| S Engehende 1                                                                                                    |                                                                                             |          |                                      |
| Ausgehende                                                                                                    |                                                                                             |          |                                      |
| Öffentliches I                                                                                                    |                                                                                             |          |                                      |
| 🔮 Die Windows                                                                                                    |                                                                                             |          |                                      |
| S Eingehende 1                                                                                                    |                                                                                             |          |                                      |
| Ausgehende                                                                                                    |                                                                                             |          |                                      |
| 🖸 Windows Det                                                                                                    |                                                                                             |          |                                      |
| Erste Schritte                                                                                                    |                                                                                             | _        |                                      |
| Kommunikati                                                                                                    | OK Abbrechen                                                                                |          |                                      |
| Erstellt Verbindungssid                                                                                                    | thir                                                                                        | e der    |                                      |
| Internetprotokollsicher                                                                                                    |                                                                                             |          |                                      |
|                                                                                                    | OK Abbrechen Obernehmen                                                                     |          |                                      |
| Eirowellte gele                                                                                                    | entrainen und erstellen                                                                     |          |                                      |
| Fritewalinegen                                                                                                    | um Verhindungen mit bestimmten Programmen oder Ports zuzulassen oder zu blockieren.         |          |                                      |
| können außerdem Ve                                                                                                    |                                                                                             |          |                                      |
| Verbindungen werden                                                                                                    | standardmäßig nur dann nicht blockiert, wenn sie einer Regel entsprechen, durch die sie     |          |                                      |
| zugelassen werden. A                                                                                                    | usgehende Verbindungen werden nur dann nicht zugelassen, wenn sie einer Regel ents          | prechen, |                                      |
|                                                                                                    |                                                                                             |          | J                                    |

Abbildung 3 Geschützte Netzwerkverbindungen mit nicht überwachtem Adapter Scintron